# Інструкція встановлення і налаштування програмного забезпечення Mozilla Firefox

### 1. Завантажити програму з офіційного сайту або з нашого "Приєднані файли"

| Прокуратура Луганської області. Офіційні<br>Файл Правка <u>Вид Ж</u> урнал <u>З</u> акладки <u>І</u> | ий інтернет-портал / Єдиний реєстр досудових розслідувань - Mozilla Firefox<br>Инструменты _ Справка                                                                                                    |                         |
|----------------------------------------------------------------------------------------------------|----------------------------------------------------------------------------------------------------|-------------------------|
| 🗢 🗢 Яндекс 🎯 www.lug.gp.gc                                                                           | ov.ua/ua/lugpes.html?_m=publications&_t=rec&id=116583                                                                                                    | c 🖾 💬 o 😑 🕂 🕇 🔹         |
| 👂 Яндекс 🔄 Почта 🤌 Часто посещаемы                                                                   | ие 🥹 Начальная страница 🗍 Вхід до системи                                                                                                    |                         |
| Прокуратура Луганської області. О ×                                                                  | +                                                                                                    |                         |
| С Ф № Lengis<br>ПРОКУРАТУРИ<br>Офіційний інтернет-сай                                                | а луганської області<br>ит                                                                                                    |                         |
| Єдиний реєстр досудових розслідувань<br>≖ Про прокуратуру                                            |                                                                                                    |                         |
| Новини та публікації                                                                                 | Единий реєстр досудових розслідувань Версія для друку                                                                                                    | NIA                     |
| Забезпечення доступу до<br>публічної інформації                                                      |                                                                                                    | Перейти                 |
| <ul> <li>Єдиний ресстр досудових<br/>розслідувань</li> <li>Ловідкові матеріали</li> </ul>            | Веб-оглядач, оглядач, браузер (від англ. <i>Web browser</i> ) - програмне забезпечення для перегляду веб-сайтів, тобто для запиту<br>веб-сторінок (переважно з Мережі), їх обробки, виведення і переходу від однієї сторінки до іншої. | портал<br>www.gp.gov.ua |
| <ul> <li>Приймальня громадян</li> </ul>                                                              | Рекомендовано для використання з ЄРДР.                                                                                                    |                         |
| Документи                                                                                            |                                                                                                    |                         |
| Плани державних закупівель                                                                           | UQDILIMHUM CAUT MOZILIA FIFETOX                                                                                                    |                         |
| Корисні посилання                                                                                    |                                                                                                    |                         |
| <ul> <li>мапа саиту</li> <li>Працівникам прокуратури</li> </ul>                                      | Приеднан фаили:<br>Firefox Setup 19.0 ехе кількість переглядів : 42                                                                                                    |                         |
|                                                                                                    | Пошук                                                                                                    |                         |
|                                                                                                    | ▼ Батьківська папка                                                                                                    |                         |

2. Після завантаження програми запускаємо її. Натискаємо «Далее»

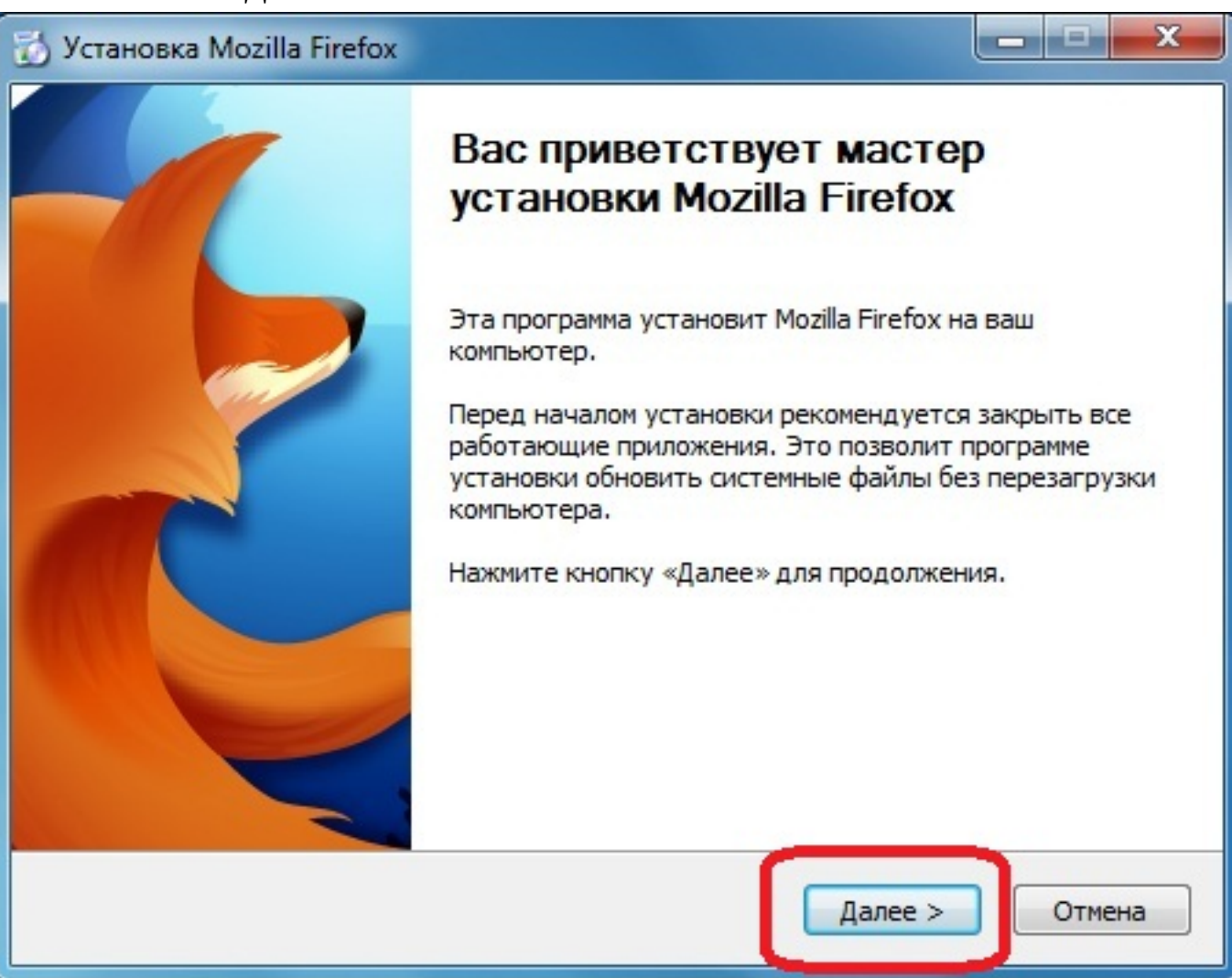

3. Вибираємо тип установки "Обычная" як показано на малюнку і знову натискаємо "Далее".

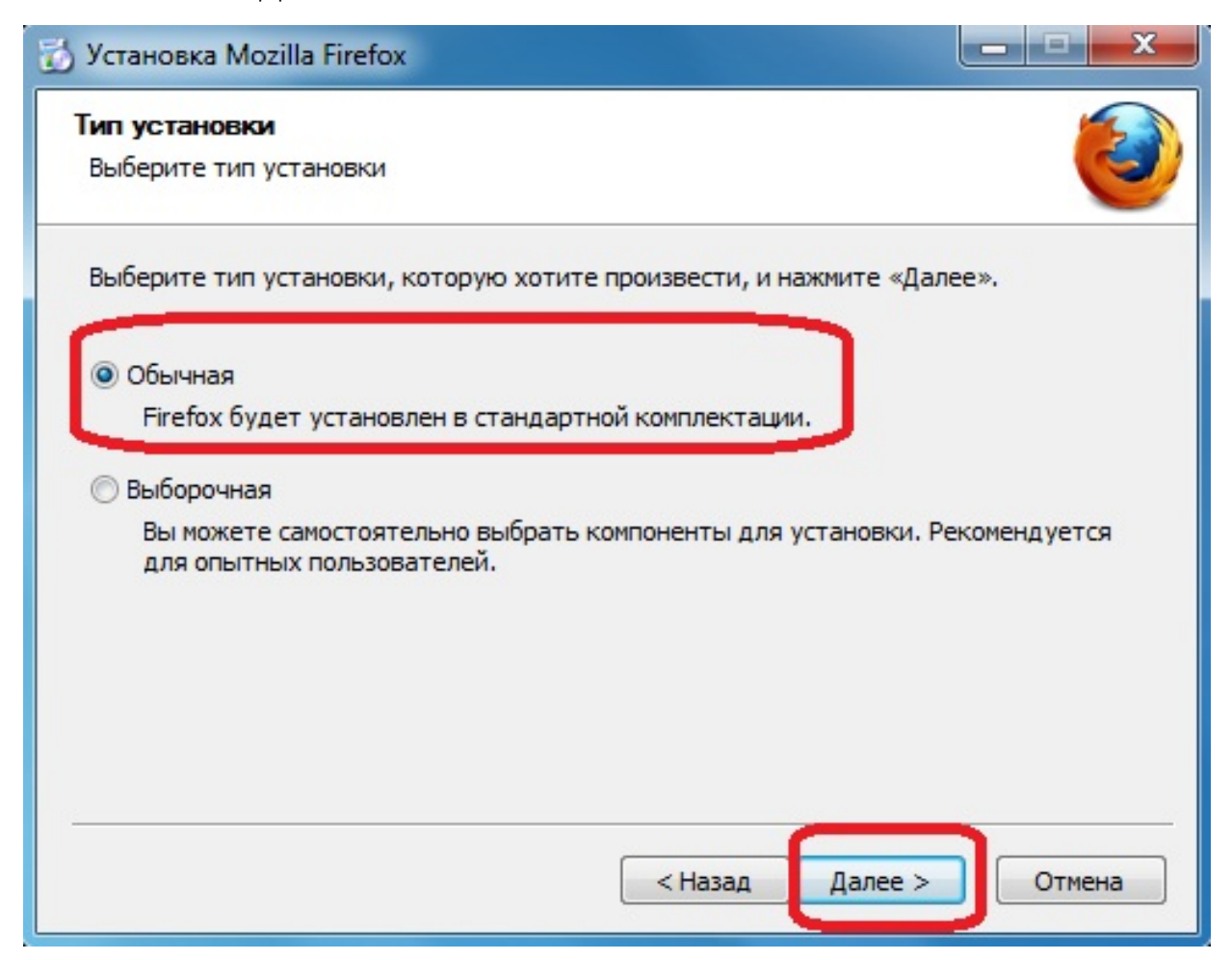

## 4. Натискаємо "Установить".

| Сводка<br>Всё готово для начала установки Firefox |                 | (3) |
|---------------------------------------------------|-----------------|-----|
| Firefox будет установлен в следующую паг          | ку:             |     |
| C:\Program Files (x86)\Mozilla Firefox            |                 |     |
| 📝 Использовать Firefox как мой веб-браузе         | ер по умолчанию |     |
| Нажмите «Установить» для продолжения.             |                 |     |

## 5. Після завершення процесу інсталяції натисніть «Готово»

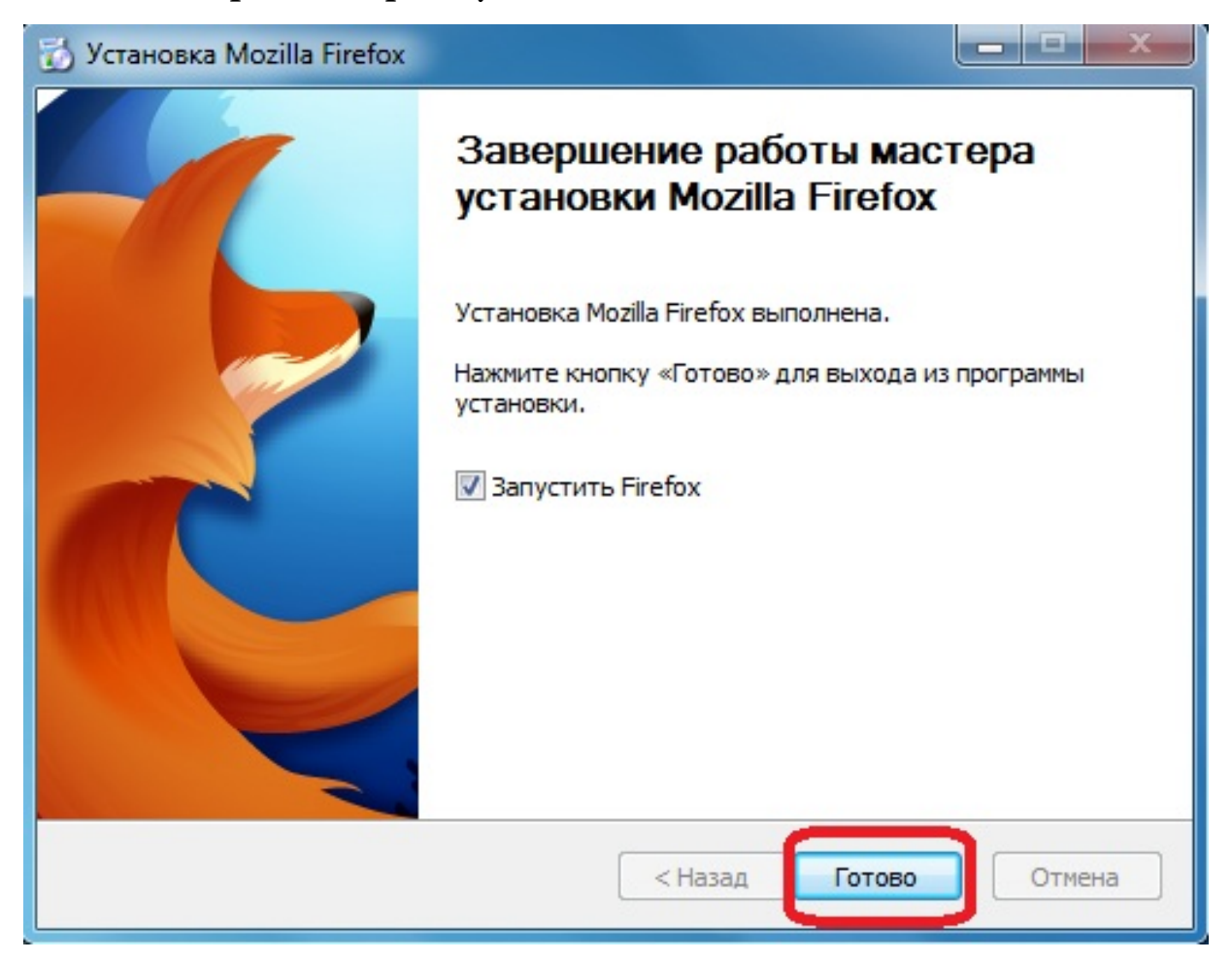

6. Вибираємо "Не импортировать ничего" як показано на малюнку і знову натискаємо "Далее".

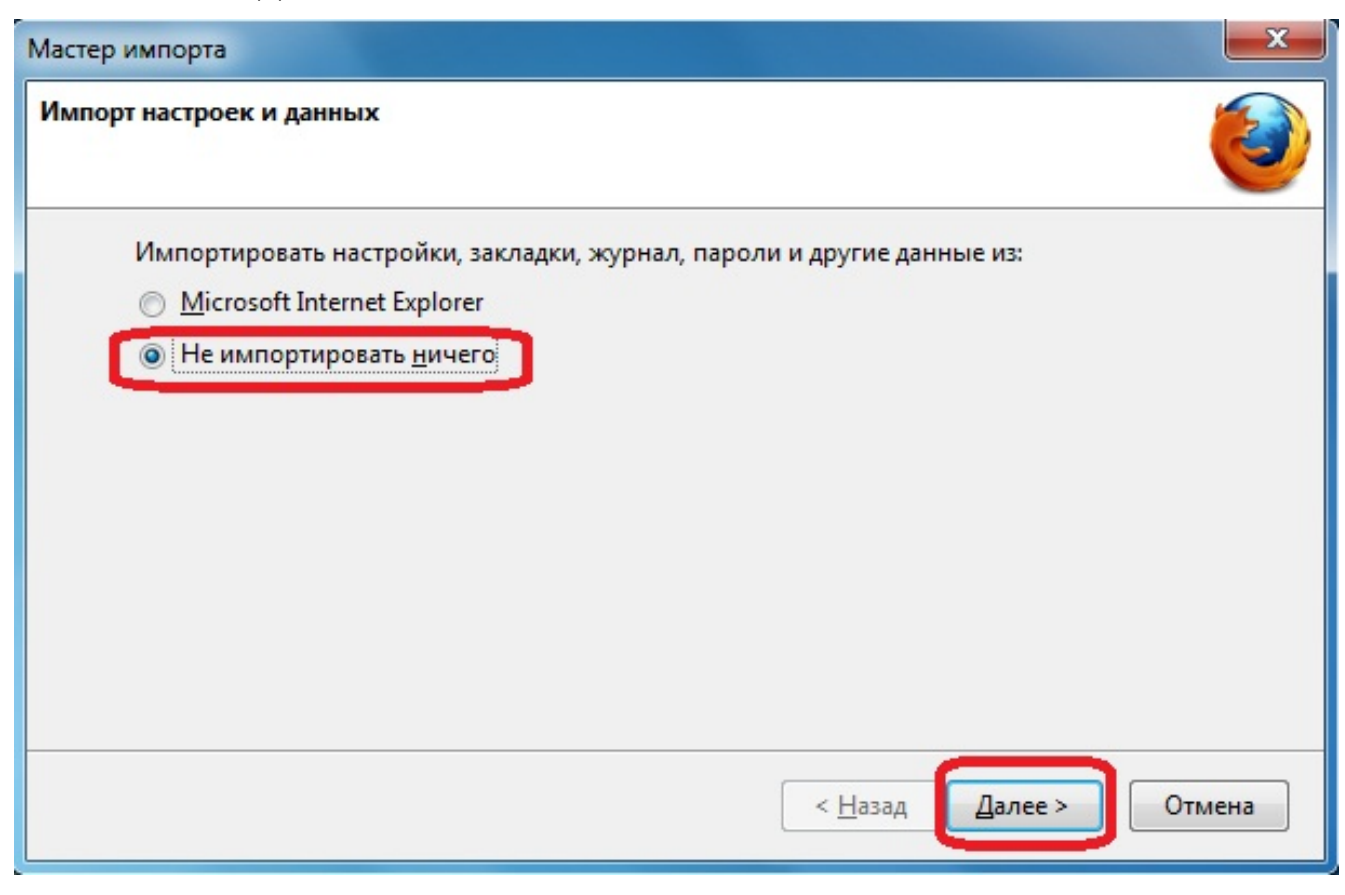

7. Після інсталювання Firefox на робочому столі з'явився значок Запускаємо його.

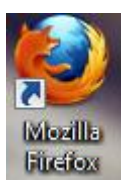

### 8. Перевіряємо версію Firefox.

Натискаємо на клавіатурі "alt" зверху з'явитися додаткове меню, вибираємо "Справка", в виподающем підменю "О Firefox"

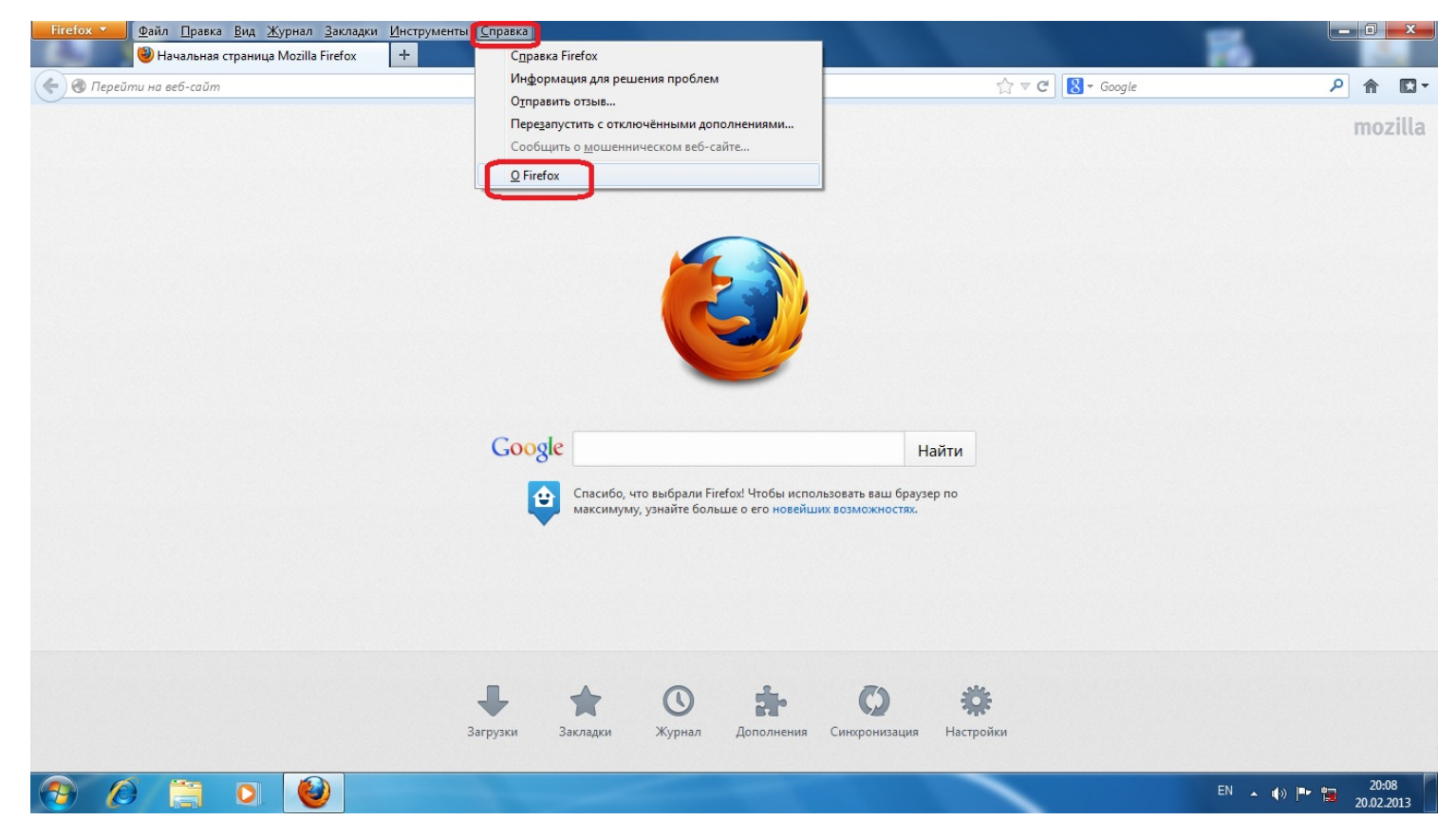

9. В разі, якщо версія стара то вона оновиться самостійно. Після завантаження оновлень, браузер запропонує перезапустити програму. Натисніть «Перезапустити для оновлення».

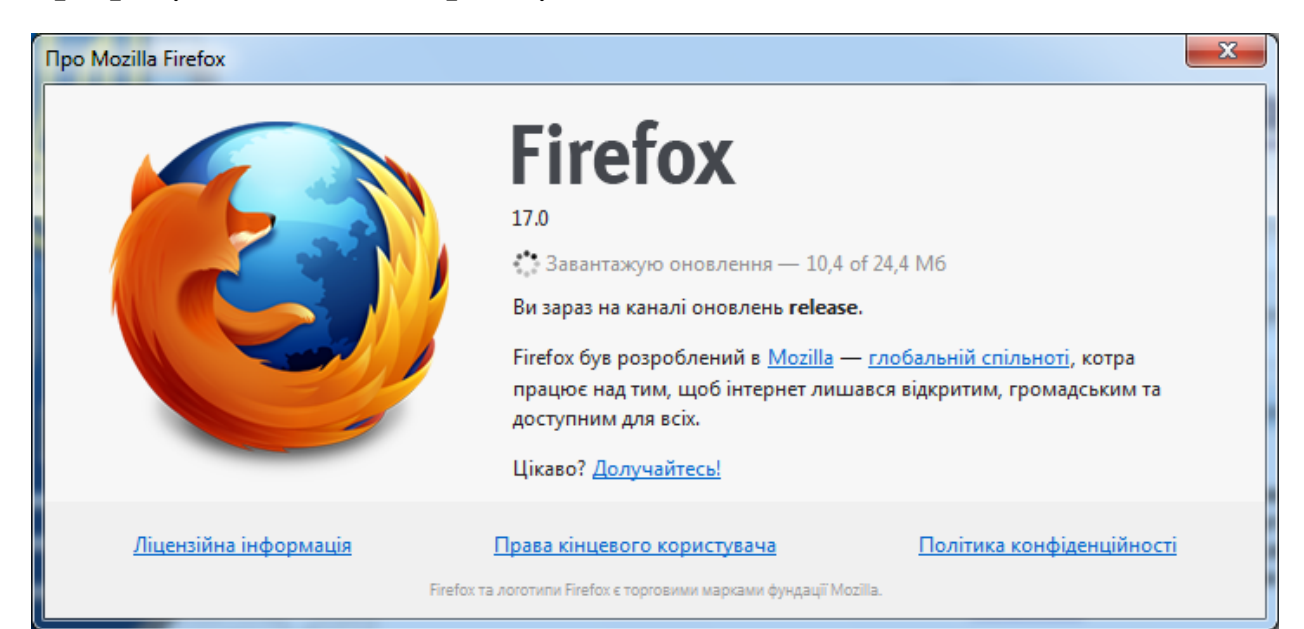